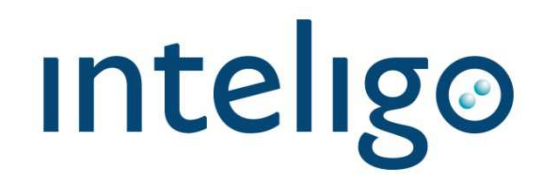

#### Jak wypełnić Wniosek Rodzina 500+ w serwisie internetowym Inteligo: informacje pomocnicze

#### Proces składania wniosku w serwisie internetowym Inteligo

Klient przygotowuje dane oraz dokumenty do wypełnienia Wniosku Rodzina 500+ i loguje się do serwisu internetowego Inteligo

Klient zalogowany do serwisu internetowego Inteligo wypełnia wniosek oraz, jeżeli zachodzi taka potrzeba, dodaje załączniki

Klient zatwierdza wniosek i wysyła go elektronicznie w serwisie internetowym Inteligo ("Wyślij wniosek")

Bank przesyła wniosek do systemu informatycznego dla służb zabezpieczenia społecznego emp@tia

Bank prezentuje w serwisie Inteligo podziękowanie za złożenie wniosku z możliwością pobrania pliku PDF z wypełnionym wnioskiem (jedyna możliwość pobrania) oraz

z potwierdzeniem wysłania wniosku (możliwość pobrania w dowolnym momencie)

System emp@tia przekazuje wniosek do Organu prowadzącego i wysyła Wnioskującemu Urzędowe Poświadczenie Przedłożenia będące Urzędowym Potwierdzeniem Odbioru (UPO) na adres e-mail wskazany we Wniosku Rodzina 500+

Organ prowadzący (wskazany na wniosku) obsługuje Wniosek Rodzina 500+ po otrzymaniu go z systemu emp@tia

| Rola Banku w procesie wysyłan<br>Rodzina 500+                                                                                                    | ia wniosku                                                                                                    | Czynności poza zakresem obsługi Banku                                                                                                    |
|----------------------------------------------------------------------------------------------------|----------------------------------------------------------------------------------------------------|----------------------------------------------------------------------------------------------------|
| <ul> <li>Weryfikacja tożsamości osoby wnio<br/>Umożliwienie złożenia wniosku onli<br/>Inteligo</li> <li>Umożliwienie wyboru Organu prow<br/>gminie do obsługi wniosku</li> <li>Umożliwienie wskazania metody pr<br/>świadczeń (numer konta, inne)</li> <li>Obsługa Wniosku Rodzina 500+ do<br/>przekazania go do systemu emp@t</li> <li>Przekazanie wniosku do systemu em</li> <li>Potwierdzenia wysłania wniosku po<br/>jego składania nie jest tożsame z U<br/>Potwierdzeniem Przedłożenia będąc<br/>Urzędowym Potwierdzeniem Odbioo<br/>jest wysyłane przez system emp@t</li> </ul> | skującej<br>ne przez serwis<br>adzącego w<br>zekazywania<br>momentu<br>ia<br>mp@tia<br>zakończeniu<br>rzędowym<br>cym<br>ru (UPO), które<br>ia. | Możliwość złożenia Wniosku Rodzina 500+<br>w oddziale lub przez infolinię banku<br>Doradztwo merytoryczne w zakresie wypełniania<br>wniosku<br>Obsługa reklamacji w obszarze kompetencji<br>Organu prowadzącego w gminie<br>Przechowywanie danych Wnioskującego w<br>zakresie obsługi Wniosku Rodzina 500+<br>po wysłaniu go do systemu emp@tia. (Jedyna<br>informacja, którą dysponuje bank, to techniczne<br>potwierdzenie wysłania wniosku.) |

#### Pamiętaj o zasadach bezpieczeństwa!

Złożenie wniosku będzie możliwe **bezpłatnie** w serwisie transakcyjnym banku po prawidłowym zalogowaniu. Każdy Użytkownik Inteligo uzyska dostęp do Wniosku Rodzina 500+ automatycznie, bez konieczności instalowania jakiejkolwiek aplikacji czy potwierdzania zainteresowania wnioskiem poprzez kliknięcie w link z mailingu. Jedyny e-mail, który zostanie wysłany do Wnioskującego w procesie składania wniosku, to Urzędowe Poświadczenie Przedłożenia będące Urzędowym Potwierdzeniem Odbioru (UPO), przesyłane ze skrzynki <u>upo500plus@mrpips.gov.pl</u>. UPO będzie przesyłane po wpłynięciu wniosku do systemu emp@tia na podany we wniosku adres e-mail.

Przypominamy, że **Bank nie prosi o podawanie jakichkolwiek danych drogą e-mailową lub SMS-ową** w związku z wypełnianiem Wniosku Rodzina 500+. Prosimy o zachowanie ostrożności i ograniczonego zaufania do e-maili lub SMS-ów, zawierających prośbę o podanie poufnych danych.

Podanie kodu z narzędzia autoryzacyjnego nie będzie wymagane podczas przejścia do wniosku, jego wypełnienia i wysłania. Jedyna sytuacja, w której podanie kodu z narzędzia autoryzacyjnego będzie konieczne, to zmiana numeru rachunku, na który mają być przelewane świadczenia z tytułu programu Rodzina 500+. W takiej sytuacji prośba o podanie kodu pojawi się na zakończenie składania wniosku.

#### Zasady bezpieczeństwa

Logując się do serwisu transakcyjnego, należy zawsze upewnić się, czy połączenie jest szyfrowane, sprawdzając, czy adres strony w oknie przeglądarki rozpoczyna się od **https://** oraz czy na pasku u dołu lub u góry ekranu

(w zależności od wykorzystywanej przeglądarki) pojawia się ikona z zamkniętą kłódką – jej obecność potwierdza, że strona jest zabezpieczona certyfikatem bezpieczeństwa, a połączenie jest szyfrowane. Po kliknięciu na kłódkę należy sprawdzić poprawność oraz aktualność certyfikatu. Należy zwrócić uwagę, że tylko połączenie poprawnego adresu oraz poprawnej treści certyfikatu może gwarantować, że strona jest legalna i nie jesteśmy celem ataku phishingowego.

Poprawne adresy Bankowości Elektronicznej PKO Banku Polskiego to np.: <u>https://www.ipko.pl/</u>, <u>https://www.ipkobiznes.pl/kbi</u>, <u>https://inteligo.pl/secure</u>.

- 1. Bank nigdy nie prosi o podanie: kodu jednorazowego z narzędzia autoryzacyjnego podczas logowania ani o podanie więcej niż jednego kodu z danego narzędzia przy wykonywaniu jednej transakcji.
- 2. Jeżeli cokolwiek w wyglądzie strony internetowej banku wzbudzi zaniepokojenie Klienta, przed zalogowaniem do serwisu transakcyjnego powinien on skontaktować się z konsultantem Infolinii.
- 3. Aby uniknąć zainfekowania komputera niebezpiecznymi wirusami, należy korzystać z legalnego oprogramowania i regularnie je aktualizować. Trzeba też dbać o bezpieczeństwo własnego komputera poprzez stosowanie aktualizowanych na bieżąco programów antywirusowych oraz firewalla. Jeżeli tylko jest to możliwe, podczas korzystania z bankowości internetowej należy używać własnego komputera.

Więcej http://inteligo.pl/przydatne-informacje/bezpieczenstwo/

#### Miejsca wejścia na Wniosek Rodzina 500+ w Inteligo

Wniosek jest dostępny **tylko** dla Klientów zalogowanych do serwisu internetowego Inteligo. Klient loguje się do Inteligo przy użyciu swojego loginu i hasła.

**Ważne**: W celu zapewnienia bezpieczeństwa należy sprawdzić, czy zalogowanie następuje z zabezpieczonej strony oznaczonej symbolem kłódki.

| 🔄 🕤 https://inteligo.pl/secure 🔎 - 🔒 PKO Bank Pol 🖒 💽 Wniosek Rodzina 500+   Inteli 🖸 Serwis WWW Inteligo 🗴                                                                                                    | 🟠 🕁 🍄 |
|----------------------------------------------------------------------------------------------------|-------|
| Plik Edycja Widok Ulubione Narzędzia Pomoc                                                                                                    |       |
|                                                                                                    | ^     |
| °                                                                                                    |       |
|                                                                                                    |       |
| Strafa jonitaliu                                                                                                    |       |
| Uwaga na nowe zagrożenia w siecił Romania Processi Romania Romania Processi Romania Processi Romania Procesi |       |
| W internecie pojawiają się kolejne wersje złośliwego oprogramowania, które - zainstałowane na komputerze<br>użytkownika logującego się do Inteligo - może zostać wykorzystane przez przestępców do realizacji 800 121 121                                                                                                    |       |
| nieuprawnionych transakcji z rachunków klientów banku. Zachowaj ostrożnośći +48 81 535 61                                                                                                    | 89    |
| Pizydatne informacje                                                                                                    |       |
| Donowanie                                                                                                    |       |
| Oplay i oprocentivani     Piki do potrania                                                                                                    | 2     |
| Identyfikator lub login:                                                                                                    |       |
| Hasto:                                                                                                    |       |
|                                                                                                    |       |
| Zaloguj 🦞                                                                                                    |       |
|                                                                                                    |       |

# Wnioskodawca może dostać się na Wniosek Rodzina 500+ w Inteligo z 2 miejsc:

# 1. Sekcja "Oferty i wnioski"->"Wnioski"-> Wniosek Rodzina 500+

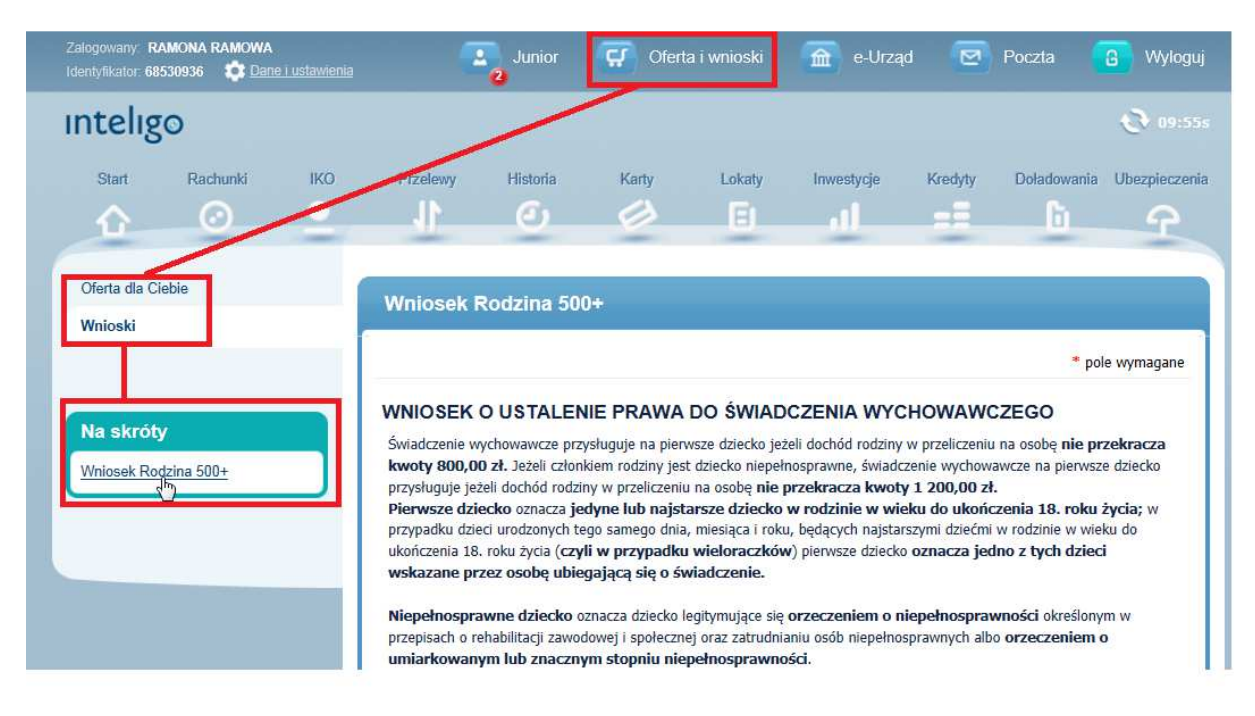

# 2. Sekcja e-Urząd -> Wniosek Rodzina 500+

| Zalogowany R.<br>Identyfikator 68 | AMONA RAMOWA<br>530936 🔅 <u>Dane</u> | i ustawienia |                                                         | Junior                                                                                                    | Ç Ofert                                                                                                    | a i wnioski                                                                                                    | e-Urząd                                                                                                    | 2                                                                                                 | Poczta                                                                                                    | G Wyloguj                                                                 |
|-----------------------------------|--------------------------------------|--------------|---------------------------------------------------------|----------------------------------------------------------------------------------------------------|----------------------------------------------------------------------------------------------------|----------------------------------------------------------------------------------------------------|----------------------------------------------------------------------------------------------------|---------------------------------------------------------------------------------------------------|----------------------------------------------------------------------------------------------------|---------------------------------------------------------------------------|
| intelig                           | 0                                    |              |                                                         |                                                                                                    |                                                                                                    |                                                                                                    |                                                                                                    | 1                                                                                                 |                                                                                                    | 🔁 09:49s                                                                  |
| Start                             | Rachunki                             | IKO          | Przełewy                                                | Historia                                                                                                    | Karty                                                                                                    | Lokaty<br>E                                                                                                    | Inwestycje                                                                                                    | Kredyty                                                                                           | Doładowania<br><b>b</b> i                                                                                                | Ubezpieczenia                                                             |
| e-Urząd                           |                                      |              | e-Urząd<br>Tre<br>Po<br>Wkk<br>zys<br>dar<br>Zal<br>log | ealizuj spr<br>az w Inteligo, be<br>złożeniu zostanie<br>rótce udostępnin<br>kujesz dostęp or<br>re zamieszczone<br>ogowanie do PUI<br>nów czy haseł. | <b>"awy urzęd</b><br>ze wychodzenia z<br>e on przekazany (<br>ny również możli<br>line do informacj<br>na koncie w ZUS<br>E ZUS, za pośred | lowe bez v<br>domu, możesz :<br>do wskazanego j<br>wość logowania<br>j o ubezpieczeni<br>5, złożysz i odbie<br>nictwem Inteligo | vychodzenia z<br>złożyć wniosek o świa<br>przez Clebie organu p<br>na Platformie Usług ł<br>iach, świadczeniach i<br>rzesz niezbędne doku<br>o, nie wymaga żadnyc | z domu<br>oczenie wy<br>rowadzące<br>ektroniczn<br>patnościac<br>menty oraz<br>d dodatkow<br>Wnio | rchowawcze "Roc<br>go.<br>nych (PUE), w ran<br>t. Sprawdzisz ws<br>z rozliczysz składi<br>wych uprawnień,<br>sek Rodzina | lzina 500+".<br>nach której<br>izystkie swoje<br>d.<br>osobnych<br>500+ 2 |

#### Proces składania Wniosku Rodzina 500+

Liczba kroków, których wymaga wniosek, zależy od wyboru trybu: Pełnego lub Uproszczonego.

Dodatkowo, jeżeli Wnioskodawca wypełnia wniosek na **pierwsze** lub **pierwsze i kolejne dziecko**, konieczne jest wypełnienie dodatkowego ekranu "Oświadczenia o dochodach i zobowiązaniach".

a) Wniosek o świadczenie na drugie i kolejne dziecko, dalej: "tryb uproszczony", zawiera kroki:
 I Dane wnioskodawcy

II Dane dzieci do ustalenia świadczenia wychowawczego

- III Dane członków rodziny
- IV Oświadczenia i Pouczenia

| <b>01</b>          | 02                                                 | <b>03</b>             | 04                       |
|--------------------|----------------------------------------------------|-----------------------|--------------------------|
| Dane wnioskującego | Dane dzieci do ustalenia świadczenia wychowawczego | Dane członków rodziny | Oświadczenia i Pouczenia |
|                    |                                                    |                       |                          |

**b)** Wniosek o świadczenie na **pierwsze** <u>lub</u> **pierwsze i kolejne dziecko**, dalej: "**tryb pełny"** zawiera kroki:

I Dane wnioskodawcy

II Dane dzieci do ustalenia świadczenia wychowawczego

III Dane członków rodziny

IV Oświadczenia o dochodach i zobowiązaniach

V Oświadczenia i Pouczenia

| 01            | 02                                   | 03            | 04                         | 05             |
|---------------|--------------------------------------|---------------|----------------------------|----------------|
| Dane          | Dane dzieci do ustalenia świadczenia | Dane członków | Oświadczenia o dochodach i | Oświadczenia i |
| wnioskującego | wychowawczego                        | rodziny       | zobowiązaniach             | Pouczenia      |

Po zakończeniu każdego poprawnie złożonego wniosku (czyli kliknięciu "Wyślij wniosek") pojawi się ekran z podziękowaniem.

### 1. Proces wypełnienia Wniosku Rodzina 500+

Po zalogowaniu do serwisu Inteligo i przejściu na Wniosek Rodzina 500+ Wnioskujący klika "Wniosek Rodzina 500+"

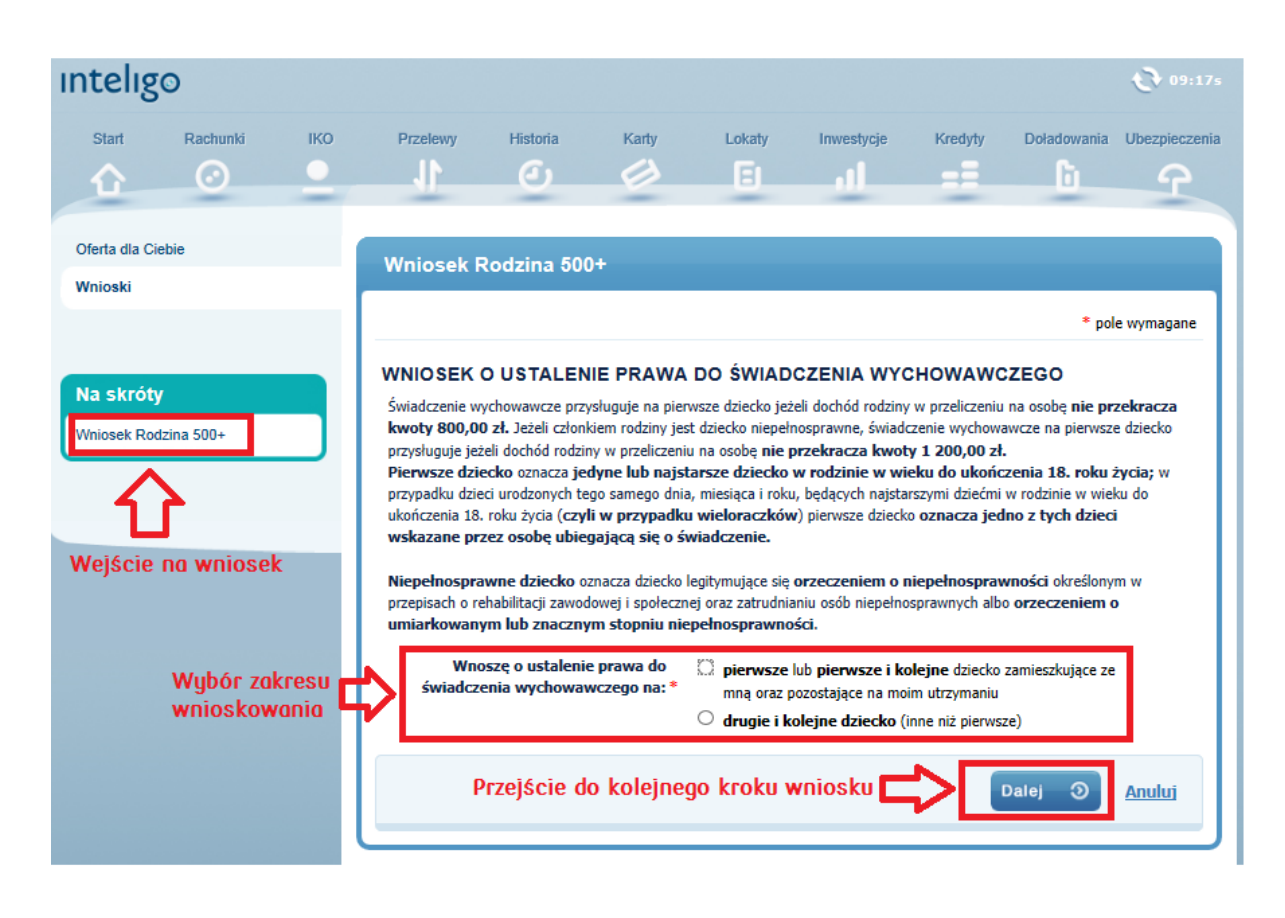

Wnioskujący wybiera zakres wniosku spośród dwóch opcji, które są z domysłu puste: Wnoszę o ustalenie prawa do świadczenia wychowawczego na

- <pierwsze lub pierwsze i kolejne dziecko zamieszkujące ze mną oraz pozostające na moim utrzymaniu> – dalej zwany TRYBEM PEŁNYM"
- <drugie i kolejne dziecko (inne niż pierwsze)> dalej zwany TRYBEM UPROSZCZONYM

#### Wniosek Rodzina 500+

|                                                                                                    | *                                                                                                    | pole wymagane                                                                 |
|----------------------------------------------------------------------------------------------------|----------------------------------------------------------------------------------------------------|-------------------------------------------------------------------------------|
| WNIOSEK O USTALENIE PRAWA                                                                                                    | A DO ŚWIADCZENIA WYCHOWAWCZEGO                                                                                                    |                                                                               |
| Świadczenie wychowawcze przysługuje na pie<br>kwoty 800,00 zł. Jeżeli członkiem rodziny je<br>przysługuje jeżeli dochód rodziny w przeliczem<br>Pierwsze dziecko oznacza jedyne lub naje<br>przypadku dzieci urodzonych tego samego dn<br>ukończenia 18. roku życia (czyli w przypadk<br>wskazane przez osobę ubiegającą się o s<br>Niepełnosprawne dziecko oznacza dziecko<br>przepisach o rehabilitacji zawodowej i społecz<br>umiarkowanym lub znacznym stopniu ni | erwsze dziecko jeżeli dochód rodziny w przeliczeniu na osobę nie<br>est dziecko niepełnosprawne, świadczenie wychowawcze na pierw<br>niu na osobę nie przekracza kwoty 1 200,00 zł.<br>starsze dziecko w rodzinie w wieku do ukończenia 18. rok<br>nia, miesiąca i roku, będących najstarszymi dziećmi w rodzinie w v<br>ku wieloraczków) pierwsze dziecko oznacza jedno z tych dzi<br>świadczenie.<br>o legitymujące się orzeczeniem o niepełnosprawności określo<br>znej oraz zatrudnianiu osób niepełnosprawnych albo orzeczenier<br>iepełnosprawności. | przekracza<br>/sze dziecko<br>ku życia; w<br>vieku do<br>eci<br>onym w<br>m o |
| Wnoszę o ustalenie prawa do<br>świadczenia wychowawczego na: *                                                                                                    | <ul> <li>pierwsze lub pierwsze i kolejne dziecko zamieszkujące mną oraz pozostające na moim utrzymaniu</li> <li>drugie i kolejne dziecko (inne niż pierwsze)</li> </ul>                                                                                                    | ze                                                                            |
| Wybór zak                                                                                                    | cresu wnioskowania                                                                                                    | Anuluj                                                                        |

Dokonanie wyboru i klinięcie przycisku Dalej powoduje przejście do kroku Dane wnioskodawcy.

Przechodząc dalej prezentowane jest przypomnienie o ewentualnych załącznikach. Pod tekstem prezentowany link "Pobierz wymagane oświadczenia" (wyrażenie linkuje do PDF, adres: <u>www.pkobp.pl/wniosek-500-plus-</u>zalaczniki-2-3-4

WNIOSEK O USTALENIE PRAWA DO ŚWIADCZENIA WYCHOWAWCZEGO Świadczenie wychowawcze przysługuje na pierwsze dziecko jeżeli dochód rodziny w przeliczeniu na osobę nie przekracza kwoty 800,00 zł. Jeżeli członkiem rodziny jest dziecko niepełnosprawne, świadczenie wychowawcze na pierwsze dziecko przysługuje jeżeli dochód rodziny w przeliczeniu na osobę nie przekracza kwoty 1 200,00 zł. Pierwsze dziecko oznacza jedyne lub najstarsze dziecko w rodzinie w wieku do ukończenia 18. roku życia; w przypadku da - Loss - Lo vieku do ukończenia Przypominamy o konieczności przygotowania skanów oświadczeń o dochodach ieci wskazane wszystkich członków rodziny oraz pozostałych oświadczeń wymaganych do poprawnego złożenia wniosku w przypadku ubiegania się o świadczenie na Niepełnos onym w wszystkie dzieci. przepisach n o Jeśli jedyną osobą osiągającą dochody, o których mowa w Załącznikach 2,3,4 umiarkow jest Wnioskodawca, wniosek można złożyć bez załączania skanów oświadczeń innych członków rodziny. ze świac - Maksymalna wielkość pojedynczego załącznika: 500 KB. - Maksymalna łączna wielkość wszystkich załączników: 3,5MB. Maksymalna liczba załączników: 7 sztuk. - Formaty załączników: PNG, JPG lub PDF - Nazwy załączników nie mogą zawierać znaków polskich, specjalnych i spacji <u>Anuluj</u> oraz muszą być unikalne w ramach jednego wniosku. Pobierz wymagane oświadczenia οк

# Krok I: Dane wnioskującego

W pierwszym kroku Wnioskujący sprawdza dane, które zostały uzupłnione automatycznie, na podstawie danych podanych w Inteligo i, w razie potrzeby, aktualizuje je.

**Ważne**: Wnioskodawca powinien podać swój <u>aktualny adres e-mail</u>, na który system emp@tia prześle Urzędowe Poświadczenie Przedłożenia będące **Urzędowym Potwierdzeniem Odbioru (UPO).** 

| 01 02<br>Dane wnioskującego Dane dzieci do ustalenia św | wiadczenia wychowawczego Dane cz | 2łonków rodziny Oświadczenia i Pouczenia |
|---------------------------------------------------------|----------------------------------|------------------------------------------|
| Dane wnioskodawcy                                       |                                  |                                          |
|                                                         |                                  | * pole wymagane                          |
| Imię:                                                   | RAMONA                           |                                          |
| Nazwisko:                                               | RAMOWA                           |                                          |
| PESEL:                                                  | 95110513124                      | 2                                        |
| Stan cywilny:*                                          | Wybierz 🔹                        | Należy określić stan cywili              |
| Obywatelstwo:*                                          | POLSKA                           | •                                        |
| Miejsce zamieszkania:*                                  | Ulica 🔹 Testowa                  | <b>x</b> )                               |
|                                                         | Nr domu 56                       |                                          |
|                                                         | Nr lokalu                        |                                          |
|                                                         | Kod pocztowy 24-100              |                                          |
|                                                         | Miejscowość PUŁAWY               |                                          |
| Płeć: *                                                 | Kobieta 🔹                        |                                          |
| Numer telefonu:                                         | +48 504-545-454                  |                                          |
| Adres e-mail:*                                          | TEST@PKOBP.PL                    |                                          |

Adres e-mail, na który zostanie wysłane Urzędowe Potwierdzenie Odbioru (UPO)

### Organ prowadzący postępowanie o ustalenie prawa do świadczenia wychowawczego

Wnioskujący wskazuje **Ogran prowadzący**, do którego zostanie skierowany wniosek, poprzez kliknięcie **Wyszukaj (**wyszukiwanie po gminie, np. Warszawa).

|             | Organ prowadzący: * MOPR Lublin Zmień                            | Wyszukanie Organu<br>Prowadzącego po GM | INIE          |
|-------------|------------------------------------------------------------------|-----------------------------------------|---------------|
| Dane rachun | ku                                                               |                                         |               |
| Proszę o wy | płatę świadczenia wychowawczego na następujący nr ra             | ichunku bankowego                       |               |
|             |                                                                  | Dalej 🧿                                 | <u>Anuluj</u> |
|             |                                                                  |                                         |               |
| Wybierz org | jan prowadzący postępowanie                                      |                                         |               |
| Wybierz org | jan prowadzący postępowanie<br>Noleży podoć Gr                   | ninę * pol                              | e wymagane    |
| Wybierz org | jan prowadzący postępowanie<br>Noleży podoć Gr<br>Gmina:* Lublin | ninę * pol                              | e wymagane    |

| Nazwa gminy | Adres gminy               | Zatwierdzei | nie <mark>wybory</mark> |  |
|-------------|---------------------------|-------------|-------------------------|--|
| MOPR Lublin | Grodzka 7<br>20117 Lublin |             | Wybierz                 |  |

Wnioskujący powinien wskazać **Organ prowadzący** zgodny z miejscem zamieszkania.

# Brak wyszukania danej Gminy

Jeśli danego Organu właściwego nie ma na liście "Organów prowadzących" we wniosku, Wnioskodawca będzie odesłany bezpośrednio do danego Organu właściwego lub poproszony o wypełnienie wniosku online w późniejszym terminie, kiedy dana Gmina zostanie dodana do systemu emp@tia.

W takim przypadku Wnioskodawca otrzyma komunikat jak poniżej.

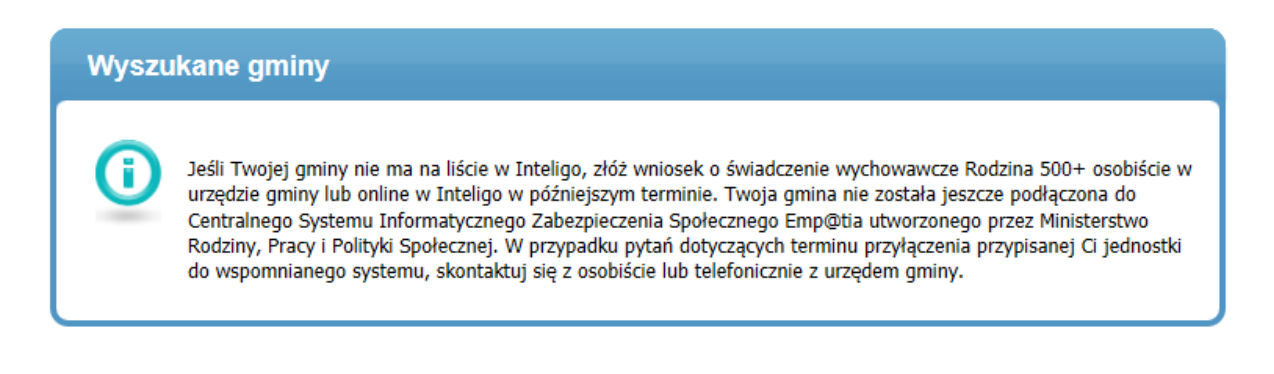

#### Błąd przy wyborze Organu prowadzącego postępowanie przez Wnioskodawcę

Po poprawnym wysłaniu wniosku, Bank przesyła go do systemu emp@tia, a ten przekazuje dokument do wybranego na wniosku Organu prowadzącego.

Jeśli Wnioskujący wskaże nieprawidłowy Organ prowadzący we wniosku, Organ ten jest zobowiązany do przekazania wniosku do właściwej jednostki w ramach odrębnych regulacji.

#### Rachunek do wypłaty świadczenia

Wnioskujący wskazuje sposób wypłaty świadczenia. Wybór przekazywania świadczeń na konto w banku nie jest obligatoryjny – Wnioskujący może nie podać numeru rachunknu bankowego (NRB). W takim przypadku Organ powadzący będzie przekazywał świadczenia w ustalony z Wnioskującym sposób, np. w kasie MOPS-u.

Aby otrzymywać świadczenie na rachunek bankowy, Wnioskujący akceptuje deklarację "**Proszę o wypłatę** świadczenia wychowawczego na następujący nr rachunku bankowego" oraz wskazuje numer rachunku bankowego.

| Dane rachunku Pole wymogone v                        | w przypadku wypłaty świadczenia na rachunek w Banku                                                                              |
|------------------------------------------------------|----------------------------------------------------------------------------------------------------|
| Proszę o wypłatę świadczenia wychowawc               | zego na następujący nr rachunku bankowego                                                                                        |
|                                                      | Dalej 🧿 <u>Anuluj</u>                                                                                                    |
|                                                      |                                                                                                    |
| Dane rachunku Proszę o wypłatę świadczenia wychowawa | czego na następujący nr rachunku bankowego                                                                                       |
| Rachunek do wypłaty świadczenia: *                   | or ROR OI 8802 3065 0814 3 374,08 PL()                                                                                           |
|                                                      | OR OI 8802 3065 0814 3 374,08 PLN                                                                                                |
|                                                      | OWÓJKA         8102 3065 0825         1 996,46 PLN         Anuluj           Rachunek w innym banku         Anuluj         Anuluj |
|                                                      |                                                                                                    |

Możliwość wyboru rachunku bankowego w Inteligo lub w innym banku Wnioskujący ma możliwość wskazania rachunku w innym banku. W takim przypadku wysłanie wniosku będzie wymagało podania kodu z narzędzia autoryzacyjnego w ostatnim kroku.

| Dane rachunku                                                                                                    |                                            |
|----------------------------------------------------------------------------------------------------|--------------------------------------------|
| Proszę o wypłatę świadczenia wychowawczego na następujący nr rachunku bankowego na następujący nr rachunku bankowego na następujący nr rachunku bankowego na następujący nr rachunku bankowego na następujący nr rachunku bankowego na następujący nr rachunku bankowego na następujący nr rachunku bankowego na następujący nr rachunku bankowego na następujący nr rachunku bankowego na następujący nr rachunku bankowego na następujący nr rachunku bankowego na następujący nr rachunku bankowego na następujący nr rachunku bankowego na następujący na następujący nr rachunku bankowego na następujący nr rachunku bankowego na następujący nr rachunku bankowego na następujący nr rachunku bankowego na następujący na następujący na na następujący na na następujący na na następujący na na następujący na na następujący na na następujący na na następujący na na na następujący na na na na na na na na na na na na na | 0                                          |
| Rachunek do wypłaty świadczenia: * Rachunek w innym banku                                                                                                    | Możliwość wskazania rachunku w innym banku |
| Wysłanie wniosku będzie wymagało podania kodu z narzędzia autoryzacyjnego, jeżeli na wr<br>wskazano rachunek w innym banku.                                                                                                    | iosku do wypłaty świadczenia               |
| Numer rachunku w innym banku: *                                                                                                    | Pole do wprowadzeniea numeru rachunku w    |
|                                                                                                    | Datej O Anuluj                             |
|                                                                                                    |                                            |
|                                                                                                    | Przejście do kolejnego kroku wniosku       |

# Krok II: Dane dzieci do ustalenia świadczenia wychowawczego

W kroku II "Dane dzieci do ustalenia świadczenia wychowawczego" Wnioskodawca **podaje dane dzieci,** na które chce otrzymywać świadczenie. W zależności od zakresu określonego we wcześniejszym kroku wymagane jest podanie przez Wnioskodawcę danych:

- **pierwszego** lub **pierwszego i kolejnego dziecka** zamieszkującego ze Wnioskodawcą oraz pozostającego na jego utrzymaniu,
- drugiego i kolejnego dziecka (innego niż pierwsze).

We wniosku jest możliwe wprowadzenie danych maksymalnie 15 dzieci.

| Dane dzieci do ustalenia świac                                                                                                    | dczenia wychowawczego |                       |  |  |  |
|----------------------------------------------------------------------------------------------------|-----------------------|-----------------------|--|--|--|
|                                                                                                    |                       | * pole wymagane       |  |  |  |
| Wnoszę o ustalenie prawa do świadczenia wychowawczego na następujące dzieci/dziecko zamieszkujące ze mną oraz pozostające na moim utrzymaniu (świadczenie wychowawcze na drugie i kolejne dziecko przysługuje do dnia ukończenia przez dziecko 18. roku życia i przysługuje niezależnie od osiągniętego dochodu). |                       |                       |  |  |  |
| Ustalenie prawa do świadczenia wychowawczego na kolejne dziecko/dzieci w wieku<br>poniżej 18 r. życia, inne niż pierwsze dziecko                                                                                                    |                       |                       |  |  |  |
| Dane dziecka 2 Dodaj kolejne dziecka                                                                                                    |                       |                       |  |  |  |
| Imię: *                                                                                                    | Drugie ×              |                       |  |  |  |
| Nazwisko: *                                                                                                    | Drugie                |                       |  |  |  |
| Typ dokumentu:                                                                                                    | PESEL                 |                       |  |  |  |
| Numer identyfikatora: *                                                                                                    | 10210711191           | 👌 Należy uzupełnić    |  |  |  |
| Płeć: *                                                                                                    | Kobieta 💌             | dane dziecka          |  |  |  |
| Stan cywilny: *                                                                                                    | Kawaler/Panna 🔹       |                       |  |  |  |
| Obywatelstwo: *                                                                                                    | POLSKA                | •                     |  |  |  |
| Niepełnosprawność: *                                                                                                    | Nie 🔹 🧑               |                       |  |  |  |
| Data urodzenia: *                                                                                                    | 2010-04-08            |                       |  |  |  |
| © Powrót                                                                                                    |                       |                       |  |  |  |
|                                                                                                    |                       | Dalej 🕥 <u>Anuluj</u> |  |  |  |
|                                                                                                    |                       |                       |  |  |  |

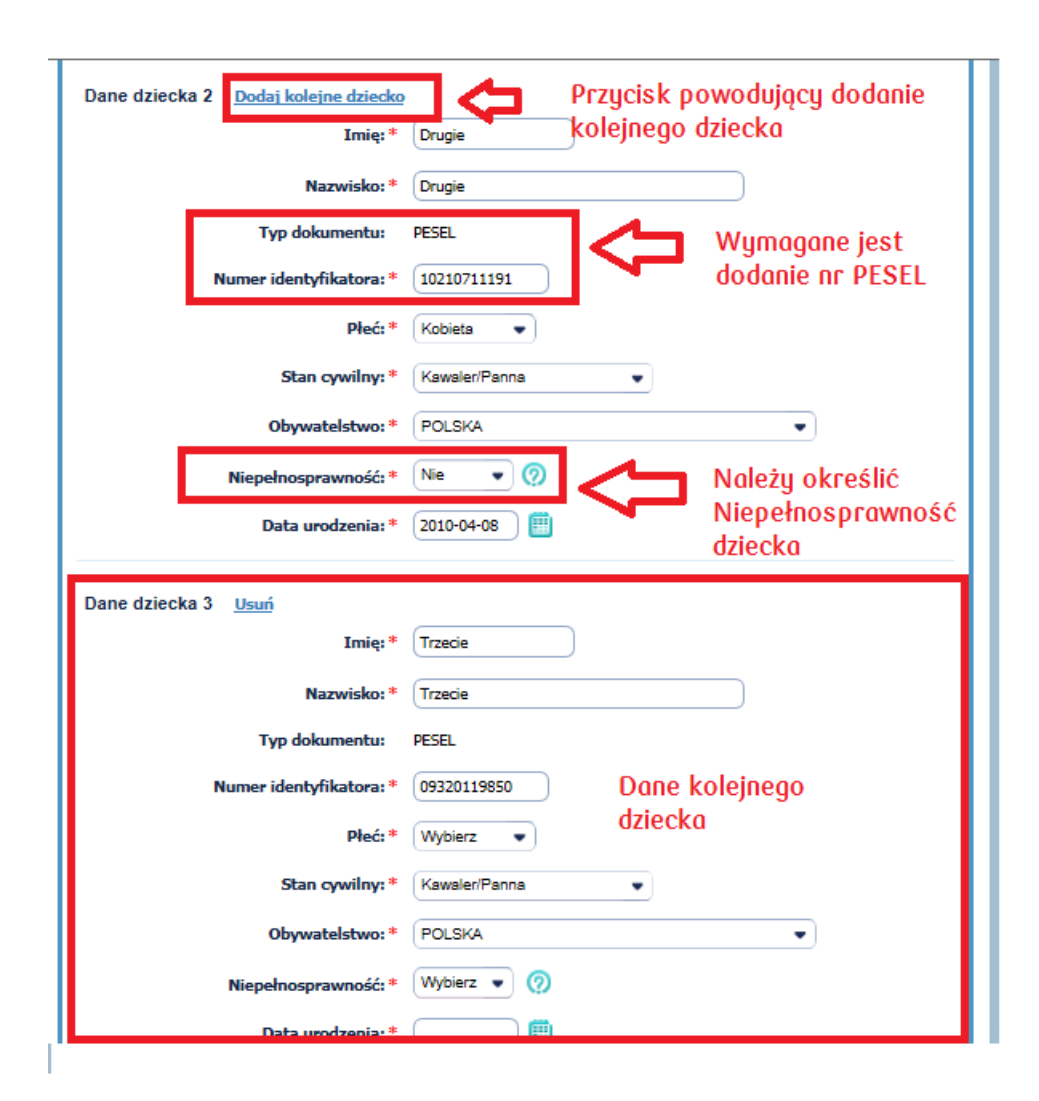

Po kliknięciu **Dodaj kolejne dziecko** rozwija się sekcja Dziecko trzecie, czwarte itp. Przycisk **Usuń** pozwala na usunięcie już dodanego dziecka

# Krok III: Dane członków rodziny

Ważna informacja dla Klientów składających Wniosek Rodzina 500+ na drugie lub kolejne dziecko, czyli wniosku w wersji uproszczonej – prosimy pamiętać o konieczności podania danych pierwszego dziecka oraz dodatkowych członków rodziny, np. małżonka w tej sekcji.

W trzecim kroku "Dane członków rodziny" Wnioskodawca uzupełnia:

- stopień pokrewieństwa z dziećmi,
- urząd skarbowy, w którym dziecko powinno się rozliczać zgodnie z miejscem zamieszkania,
- dodaje pozostałych członków rodziny.

W przypadku wnioskowania o świadczenian a drugie i kolejne dziecko należy podać w członkach rodziny dane pierwszego dzieck

| Dane członków rodziny                                                                 |                                                                                                    |
|---------------------------------------------------------------------------------------|----------------------------------------------------------------------------------------------------|
|                                                                                       | * pole wymagane                                                                                                    |
| W skład mojej rodziny zgodnie z definicją<br>ubiegającej się o świadczenie wychowawcz | wchodzą (zgodnie z definicją należy wpisać wszystkich członków rodziny osoby<br>ze, w tym dzieci wskazane wcześniej). |
| Dane osoby ubiegającej się o św                                                       | viadczenie wychowawcze                                                                                                |
| Imię:                                                                                 | RAMONA                                                                                                    |
| Nazwisko:                                                                             | RAMOWA                                                                                                    |
| PESEL:                                                                                | 95110513124                                                                                                    |
| Stopień pokrewieństwa:                                                                | WNIOSKODAWCA                                                                                                    |
| Dane dzieci 👩 Wożne:                                                                  | należy podać dane pierwszego dziecka                                                                                  |
| Dane dziecka 1                                                                        |                                                                                                    |
| Imię: *                                                                               |                                                                                                    |
| Nazwisko: *                                                                           |                                                                                                    |
| Typ dokumentu:                                                                        | PESEL                                                                                                    |
| Numer identyfikatora: *                                                               |                                                                                                    |
| Stopień pokrewieństwa: *                                                              | Wybierz                                                                                                    |
| Dane dziecka 2                                                                        |                                                                                                    |
| Imię:                                                                                 | Drugie                                                                                                    |
| Nazwisko:                                                                             | Drugie dziecko                                                                                                    |
| Typ dokumentu:                                                                        | PESEL                                                                                                    |

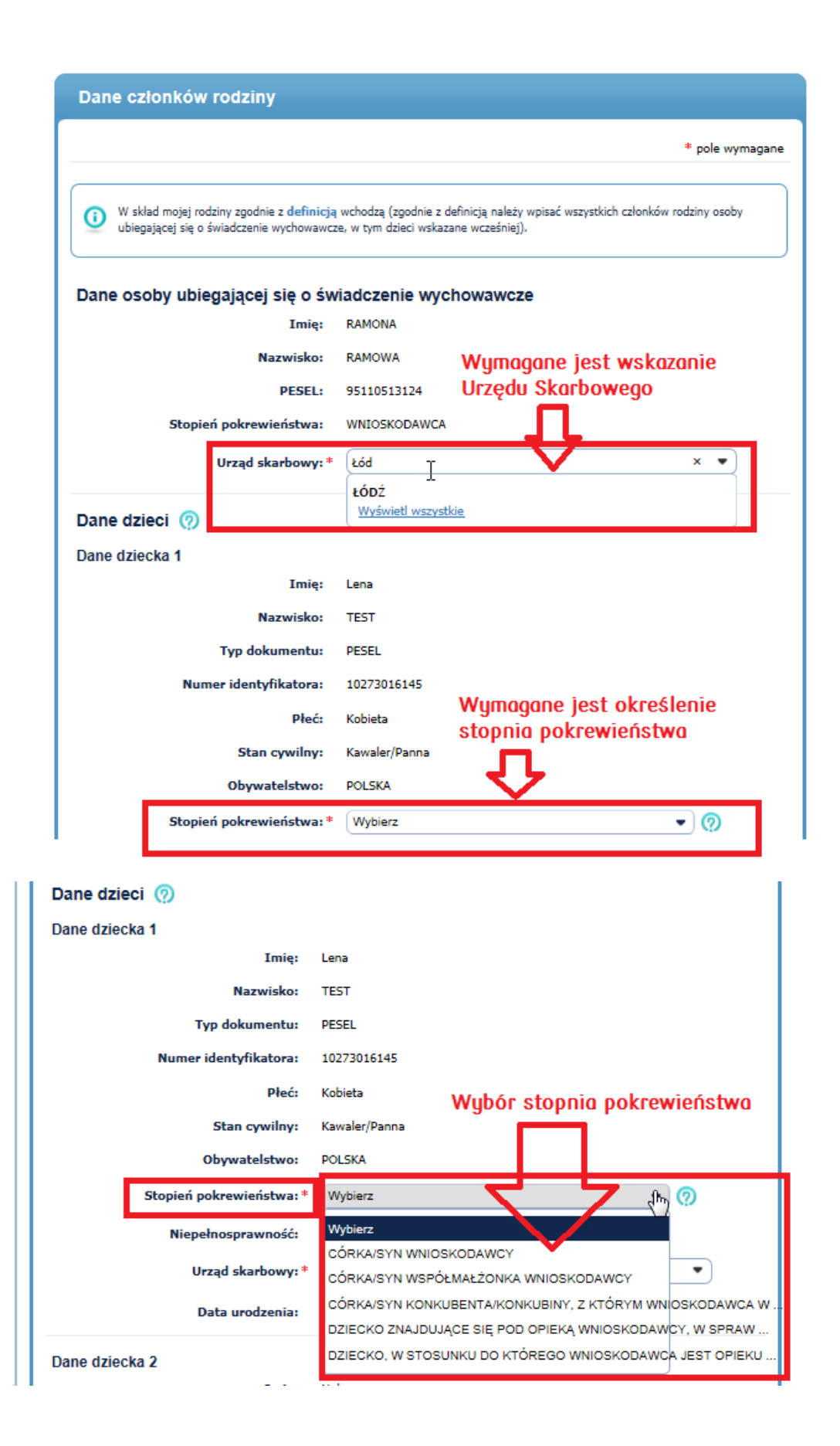

# Dostępne stopnie pokrewieństwa:

- Wybierz (domyślna)
- CÓRKA/SYN WNIOSKODAWCY
- CÓRKA/SYN WSPÓŁMAŁŻONKA WNIOSKODAWCY
- CÓRKA/SYN KONKUBENTA/KONKUBINY, Z KTÓRYM WNIOSKODAWCA WYCHOWUJE, CO NAJMNIEJ JEDNO WSPÓLNE DZIECKO
- DZIECKO ZNAJDUJĄCE SIĘ POD OPIEKĄ WNIOSKODAWCY, W SPRAWIE, KTÓREGO TOCZY SIĘ POSTEPOWANIE O PRZYSPOSOBIENIE
- DZIECKO, W STOSUNKU DO, KTÓREGO WNIOSKODAWCA JEST OPIEKUNEM PRAWNYM

# Dane członków rodziny

Wnioskodawca podaje **dane członków rodziny** (imię, nazwisko, PESEL, urząd skarbowy, stopień pokrewieństwa, niepełnosprawność), z którymi mieszka w jednym gospodarstwie domowym. Tutaj także podaje się dorosłe dzieci, których nie dotyczy świadczenie wychowawcze:

# Dostępne stopnie pokrewieństwa:

- Wybierz (domyślna).
- MĄŻ/ŻONA WNIOSKODAWCY
- KONKUBENT/KONKUBINA, Z KTÓRYM WNIOSKODAWCA WYCHOWUJE, CO NAJMNIEJ JEDNO WSPÓLNE DZIECKO
- CÓRKA/SYN WNIOSKODAWCY
- CÓRKA/SYN WSPÓŁMAŁŻONKA WNIOSKODAWCY
- CÓRKA/SYN KONKUBENTA/KONKUBINY, Z KTÓRYM WNIOSKODAWCA WYCHOWUJE, CO NAJMNIEJ JEDNO WSPÓLNE DZIECKO
- DZIECKO ZNAJDUJĄCE SIĘ POD OPIEKĄ WNIOSKODAWCY, W SPRAWIE KTÓREGO TOCZY SIĘ POSTEPOWANIE O PRZYSPOSOBIENIE
- DZIECKO, W STOSUNKU DO KTÓREGO WNIOSKODAWCA JEST OPIEKUNEM PRAWNYM

Wnioskodawca może dodać/usunąć pozostałych członków rodziny.

| Niepełnosprawność:                | Nie                                           |
|-----------------------------------|-----------------------------------------------|
| Urząd skarbowy: *                 | εόdz                                          |
| Data urodzenia:                   | PIERWSZY URZĄD SKARBOWY ŁÓDŹ-BAŁUTY           |
|                                   | PIERWSZY URZĄD SKARBOWY ŁÓDŻ-GÓRNA            |
| Dane dziecka 2                    | DRUGI URZĄD SKARBOWY ŁÓDŻ-BAŁUTY              |
| Imię:                             | DRUGI URZĄD SKARBOWY ŁÓDŻ-GÓRNA               |
| Nazwisko:                         | IZBA CELNA ŁÓDŻ                               |
| Typ dokumentu:                    | Dowód osobisty                                |
| Numer identyfikatora:             | AYR170997 wybór Urzędu Skarbowego             |
| Płeć:                             | Kobieta                                       |
| Stan cywilny:                     | Kawaler/Panna                                 |
| Obywatelstwo:                     | POLSKA                                        |
| Stopień pokrewieństwa:*           | CÓRKA/SYN WNIOSKODAWCY - 🧑                    |
| Niepełnosprawność:                | Nie                                           |
| Urząd skarbowy: *                 | PIERWSZY URZĄD SKARBOWY ŁÓDŹ-GÓRNA ŁÓDŹ 🛛 × 🔻 |
| Data urodzenia:                   | 2003-03-12                                    |
| <u>Dodaj dane członka rodziny</u> | Dodanie danych<br>członka rodziny             |
| © Powrót                          |                                               |
|                                   | Dalej 🕥 Anuluj                                |

Kliknięcie **Dalej** powoduje przejście do kolejnego kroku wniosku. Kliknięcie **Powrót** powoduje przejście do wcześniejszego kroku wniosku.

# Krok IV: Oświadczenia o dochodach i zobowiązaniach

Ważne: krok tylko dla trybu pełnego, tzn. wnioskowania na pierwsze lub pierwsze i kolejne dziecko.

Wymagane jest określenie Organów odprowadzania składek zdrowotnych przez Wnioskodawcę oraz członków jego rodziny. Wnioskodawca podaje Ograny, do których są odprowadzane składki na ubezpieczenie zdrowotne przez niego i członków rodziny.

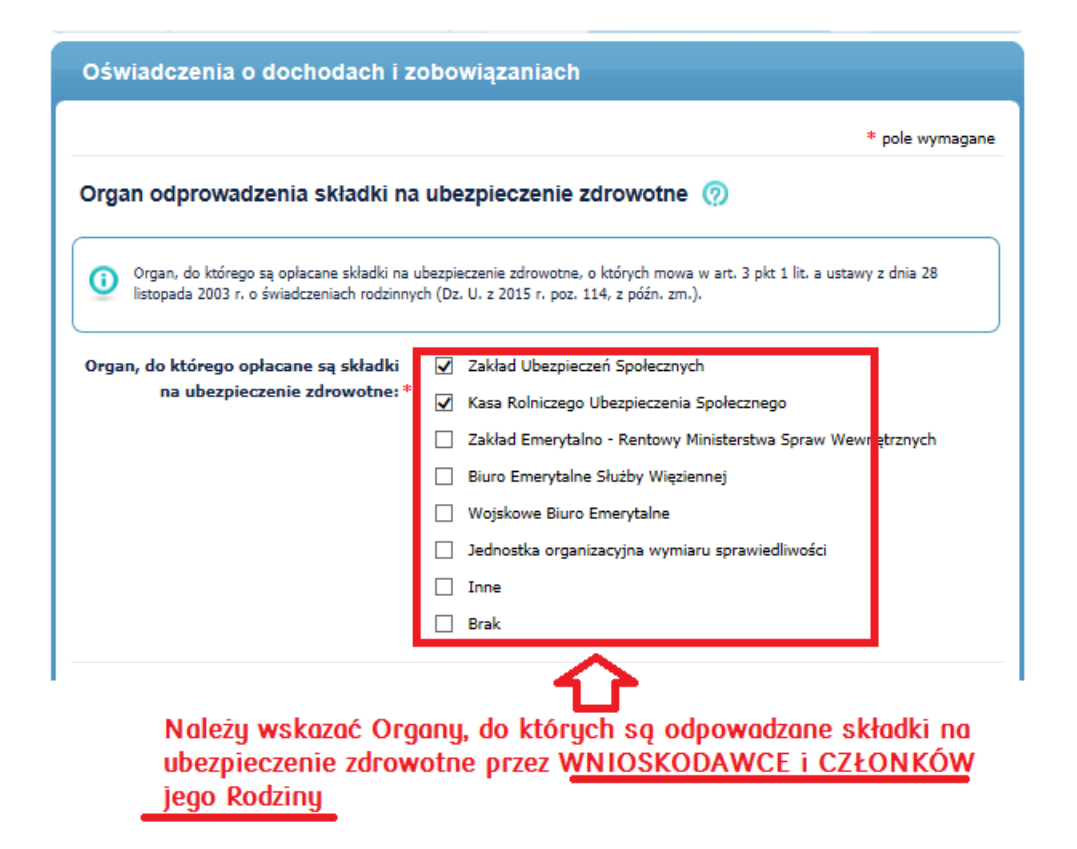

# Sekcja Informacje o dochodach i zobowiązaniach wnioskującego

Dochodem rodziny osoby ubiegającej się o świadczenie wychowawcze na pierwsze dziecko są przychody, po odliczeniu kwot alimentów świadczonych na rzecz innych osób, podlegające opodatkowaniu na zasadach określonych w art. 27, art. 30b, art. 30c, art. 30e i art. 30f ustawy z dnia 26 lipca 1991 r. o podatku dochodowym od osób fizycznych (Dz. U. z 2012 r. poz. 361, z późn. zm.2), pomniejszone o koszty uzyskania przychodu, należny podatek dochodowy od osób fizycznych, składki na ubezpieczenia społeczne niezaliczone do kosztów uzyskania przychodu oraz składki na ubezpieczenie zdrowotne – **dane o tych dochodach organ uzyskuje samodzielnie.** 

Oznacza to, że Organ prowadzący uzyskuje samodzielnie informacje o dochodach, między innymi:

- wynagrodzeniu za pracę opodatkowanym podatkiem dochodowym od osób fizycznych,
- dochodach z renty/emerytury,
- dochodach z zasiłku dla bezrobotnych,
- dochodach z odpłatnego zbycia papierów wartościowych lub pochodnych instrumentów finansowych (tj. np. z akcji),
- dochodach z pozarolniczej działalności gospodarczej opodatkowanej nie na zasadach ryczałtowych.

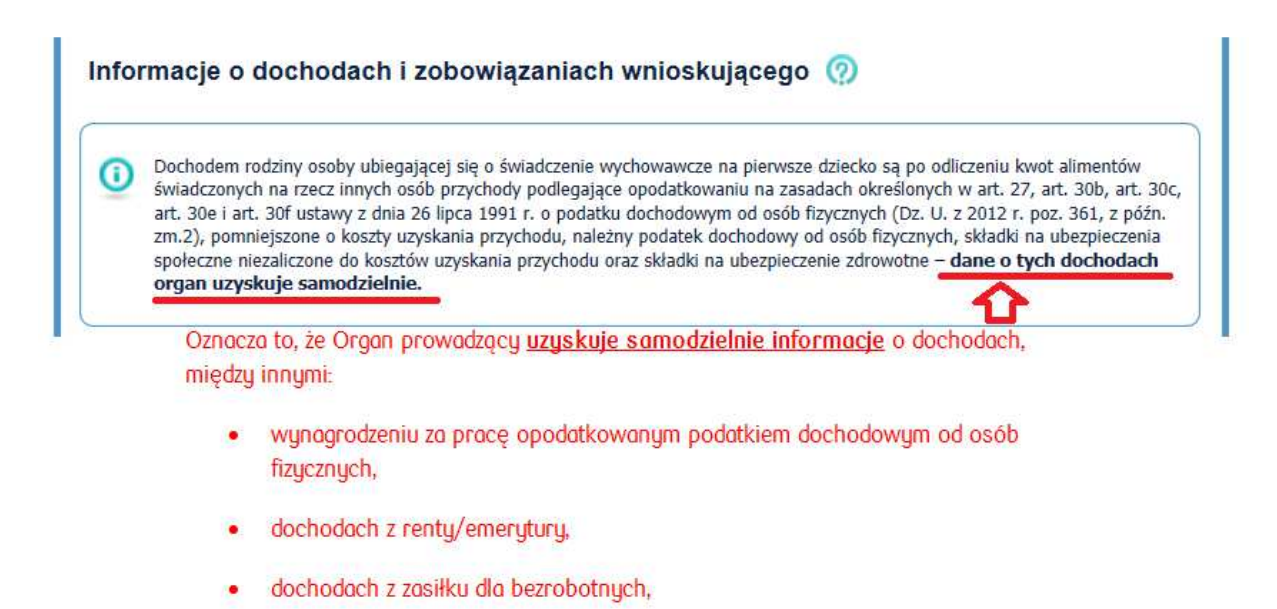

 dochodach z odpłatnego zbycia papierów wartościowych lub pochodnych instrumentów finansowych (tj. np. z akcji),

Następnie Wnioskodawca uzupełnia pola:

- Łączna kwota alimentów świadczonych na rzecz innych osób w roku kalendarzowym poprzedzającym okres, na który ubiegam się o świadczenie wychowawcze.
- W roku kalendarzowym poprzedzającym okres, na który jest ustalane prawo do świadczenia wychowawczego wnioskujący osiągnął dochody wymienione w Oświadczeniach.

| Łączna kwota alimentów świadczonych<br>na rzecz innych osób w roku<br>kalendarzowym poprzedzającym okres,<br>na który ubiegam się o świadczenie<br>wychowawcze (przy ubieganiu się o<br>świadczenie wychowawcze na okres od<br>01.04.2016 do 30.09.2017 należy<br>wpisać rok dane za 2014 rok): | 1000 PLN III KARA Należy podać łączną kalimentów świadczony rzecz innych osób                       | swotę<br>jch na                                                                                                    |
|----------------------------------------------------------------------------------------------------|----------------------------------------------------------------------------------------------------|----------------------------------------------------------------------------------------------------|
| Inne dochody osoby ubiegającej<br>W roku kalendarzowym<br>poprzedzającym okres, na który jest<br>ustalane prawo do świadczenia<br>wychowawczego wnioskujący osiągnął<br>dochody wymienione w <u>Oświadczeniach</u> *                                                                            | się o świadczenie wychowawcze (?) Wniosk<br>roku ka<br>Wybierz<br>Tak<br>Nie                        | odawca określa czy osiągnął w poprzednim<br>lendarzowym<br>Dochody niepodlegające opodatkowaniu<br>podatkiem dochodowym od osób fizycznych<br>Dochody z działalności podlegającej<br>opodatkowaniu na podstawie przepisów o<br>zryczałtowanym podatku dochodowym od<br>niektóruch plzychodów osiaganych przez osoby |
| Informacja na temat sytuacji zwia<br>W roku kalendarzowym<br>poprzedzającym okres, na który jest                                                                                                    | zanych z uzyskaniem lub utratą dochodu (?)<br>o nastąpiła utrata przez członka rodziny dochodu (?)- | fizyczne<br>Dochody uzyskane z gospodarstwa rolnego                                                                                                    |

W przypadku wyboru **TAK** Wnioskodawca określa **Typ opodatkowania lub sposób uzyskania dochodów** Należy wybrać wartość z zakresu:

- Dochody niepodlegające opodatkowaniu podatkiem dochodowym od osób fizycznych,
- Dochody z działalności podlegającej opodatkowaniu na podstawie przepisów o zryczałtowanym podatku dochodowym od niektórych przychodów osiąganych przez osoby fizyczne,
- Dochody uzyskane z gospodarstwa rolnego.

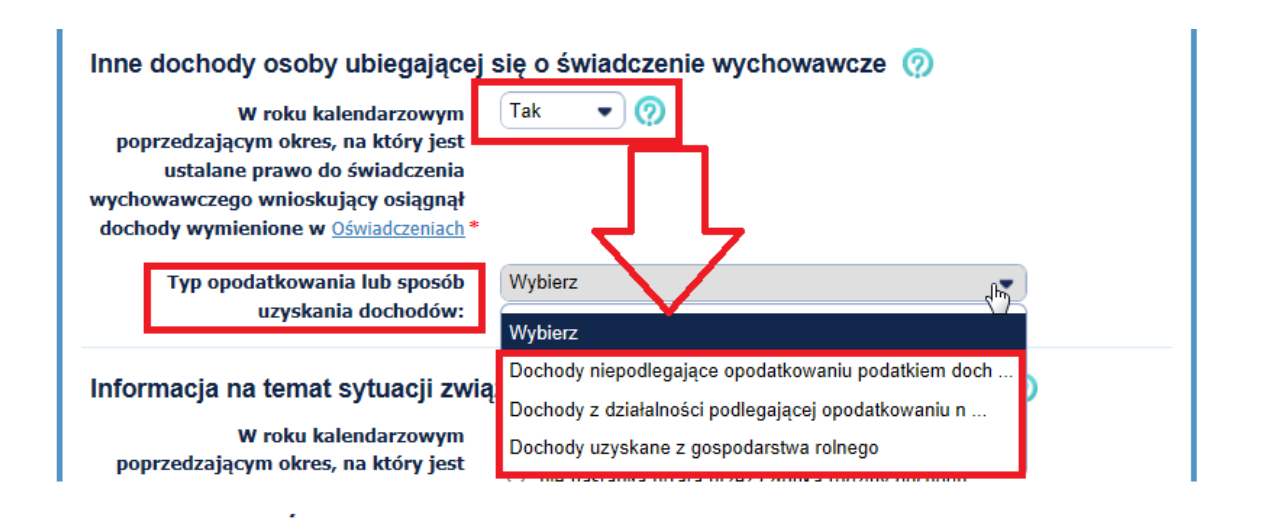

W przypadku wyboru **Dochody niepodlegające opodatkowaniu podatkiem dochodowym od osób fizycznych** Wnioskodawca uzupełnia dane o dochodach dla tego typu dochodów oraz potwierdza zapoznanie się z treścią Pouczenia.

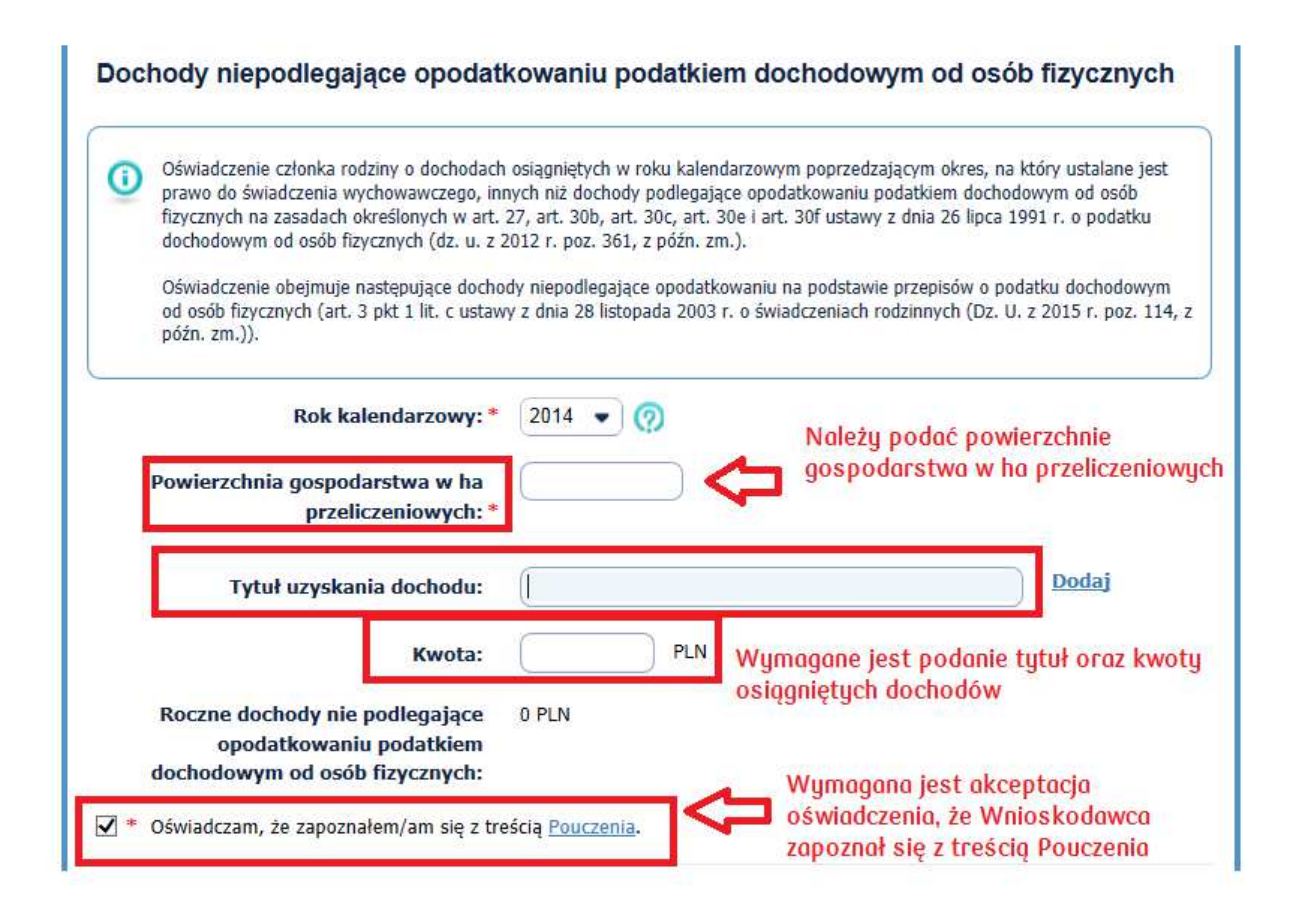

W przypadku wyboru wartości **Dochody z działalności podlegającej opodatkowaniu na podstawie** przepisów o zryczałtowanym podatku dochodowym od niektórych przychodów osiąganych przez osoby fizyczne Wnioskodawca określa formę opodatkowania [Ryczałt ewidencjonowany lub Karta podatkowa] oraz kwoty dla następujących wartości:

- Kwota dochodu po odliczeniu należnych składek i podatku,
- Należne składki na ubezpieczenia społeczne za ubiegły rok,
- Należne składki na ubezpieczenie zdrowotne za ubiegły rok,
- Należny zryczałtowany podatek dochodowy za ubiegły rok.

| Dochody z działalności podlegaja<br>zryczałtowanym podatku dochod<br>osoby fizyczne                                                    | ącej opodatkowaniu na podstawie<br>lowym od niektórych przychodów o                                                   | przepisów o<br>osiąganych przez                              |
|----------------------------------------------------------------------------------------------------|----------------------------------------------------------------------------------------------------|--------------------------------------------------------------|
| Oświadczenie członka rodziny rozliczającegi<br>przychodów osiągniętych przez osoby fizycz<br>ustalane jest prawo do świadczenia wychow | o się na podstawie przepisów o zryczałtowanym podat<br>zne o dochodzie osiągniętym w roku kalendarzowym p<br>vawczego | ku dochodowym od niektórych<br>oprzedzającym okres, na który |
| Rok kalendarzowy: *                                                                                                    | 2014 🗸 🕥                                                                                                    |                                                              |
| Forma opodatkowania działalności: *                                                                                                    | Ryczałt ewidencjonowany 🔹 🖊 🖊                                                                                         | Wnioskodawca określa                                         |
| Kwota dochodu po odliczeniu<br>należnych składek i podatku: *                                                                          | Wybierz<br>Ryczałt ewidencjonowany                                                                                    | formę opodatkowania<br>działalności                          |
| Należne składki na ubezpieczenia                                                                                                    |                                                                                                    |                                                              |
| społeczne za ubiegły rok: *                                                                                                    |                                                                                                    |                                                              |
| Należne składki na ubezpieczenie<br>zdrowotne za ubiegły rok: *                                                                        | 1000 PLN                                                                                                    |                                                              |
| Należny zryczałtowany podatek<br>dochodowy za ubiegły rok: *                                                                           | 1000 PLN 🔳                                                                                                    |                                                              |

W przypadku wyboru wartości **Dochody uzyskane z gospodarstwa rolnego** Wnioskodawca określa wartości:

- Rok kalendarzowy,
- Powierzchnia gospodarstwa rolnego w ha przeliczeniowych.

| Dochody uzyskane z gospodarst                                                          | wa rolnego                                                   |                                                                                           |
|----------------------------------------------------------------------------------------|--------------------------------------------------------------|-------------------------------------------------------------------------------------------|
| Oświadczenie członka rodziny o wielkości go<br>roku kalendarzowym poprzedzającym okres | ospodarstwa rolnego wyrażo<br>;, na który ustalane jest prav | nej w hektarach przeliczeniowych ogólnej powierzchni w<br>10 do świadczenia wychowawczego |
| Rok kalendarzowy: *                                                                    | 2014 💌 🧑                                                     | Należy określić rok kalendarzowy                                                          |
| Powierzchnia gospodarstwa rolnego w<br>ha przeliczeniowych: *                          | 15                                                           | oraz powierzchnię gospodarstwa<br>rolnego w ha przeliczeniowych                           |

Następnie Wnioskodawca określa **Informacje na temat sytuacji związanych z uzyskaniem lub utratą dochodu** w roku kalendarzowym poprzedzającym okres, na który jest ustalane prawo do świadczenia wychowawczego lub po tym roku, według wartości:

- nastąpiła utrata przez członka rodziny dochodu,
- nie nastąpiła utrata przez członka rodziny dochodu,

#### oraz

- nastąpiło uzyskanie przez członka rodziny dochodu,
- **nie nastąpiło uzyskanie** przez członka rodziny dochodu.

| W roku kalendarzowym<br>poprzedzającym okres, na który jest<br>ustalane prawo do świadczenia<br>wychowawczego lub po tym roku: | <ul> <li>nastąpiła utrata przez członka rodziny dochodu</li> <li>nie nastąpiła utrata przez członka rodziny dochodu</li> </ul>       |
|----------------------------------------------------------------------------------------------------|----------------------------------------------------------------------------------------------------|
| W roku kalendarzowym<br>poprzedzającym okres na który jest<br>ustalane prawo do świadczenia<br>wychowawczego lub po tym roku:  | <ul> <li>nastąpiło uzyskanie przez członka rodziny dochodu</li> <li>nie nastąpiło uzyskanie przez członka rodziny dochodu</li> </ul> |
| © Powrót                                                                                                    | Należy określić czy nastąpiła utrata lub<br>uzyskanie dochodu przez CZŁONKA RODZINY                                                  |
|                                                                                                    | Dalei 🧿 Anul                                                                                                    |

# Krok IV "Oświadczenia i Pouczenia" - krok wspólny dla trybu pełnego i uproszczonego

W tym kroku Wnioskodawca:

- dodaje Załączniki do wniosku (jeżeli są wymagane),
- akceptuje oświadczenia,
- oświadcza o miejscu swojego przebywania i pobytu członków rodziny,
- podaje kod z narzędzia autoryzacji w Inteligo tylko w sytuacji wskazania formy przekazania świadczeń w formie przelewu na inny numer rachunku niż ten wskazanyw liście dostępnych rachunów Wnioskodacy w Inteligo,
- akceptuje złożenie wniosku przez kliknięcie "Wyślij wniosek". W tym momencie wniosek zostaje wysłany do systemu emp@tia, a Wnioskodawca widzi ekran podziękowania za złożenie wniosku.

# Sekcja Załączniki do Wniosku

| Oświadczenia i Pouczenia |                                |                                                   |  |  |
|--------------------------|--------------------------------|---------------------------------------------------|--|--|
|                          |                                | * pole wymagane                                   |  |  |
| Załączniki               | do Wniosku z Oświad            | czeniami pozostałych członków rodziny 🧑           |  |  |
| Do wnios                 | sku dołączam następujące dokum | enty (oświadczenia są także dokumentami):         |  |  |
| Załącznik 1              | <u>Dodaj kolejny załącznik</u> | Możliwość dodania kolejnego załacznika do wniosku |  |  |
|                          | Załącznik:                     | 000_01_ipko_formularz500_krok0_20160318.p         |  |  |
| Załącznik 2              | <u>Usuń</u><br>Załącznik:      | Załącz plik 👰                                     |  |  |

### Ważne ograniczenia dotyczące załączników do Wniosku Rodzina 500+:

- Nazwy plików nie mogą zawierać polskich znaków ą, ć, ę, ł, ń, ó, ś, ź, ż, białych znaków i znaków specjalnych.
- Nazwy plików muszą być unikalne w ramach pojedynczego wniosku.
- Maksymalna ilość załączników: 7 sztuk.
- Format: JPG, PDF, PNG.
- Rozmiar 500 kb pojedynczego załącznika.
- Rozmiar 3,5 MB łącznie wszystkich załączników.
- Wybranie opcji "Załącz plik" umożliwia dodania pliku.

W zależności od indywidualnej sytuacji, w przypadku ubiegania się o świadczenie wychowawcze zarówno na pierwsze dziecko, jaki i na drugie i następne, do Wniosku rodzina 500+ dołącza się inne zaświadczenia lub oświadczenia oraz dowody niezbędne do ustalenia prawa do świadczenia wychowawczego.

Wnioskujący dołącza w formie załączników między innymi:

 zaświadczenia dotyczące przysposobienia dziecka oraz statusu związku, jeśli rodzice są w separacji/rozwiedzeni (niezbędne do ustalenia prawa do świadczenia wychowawczego, od sądu opiekuńczego lub ośrodka adopcyjnego o prowadzonym postępowaniu sądowym w sprawie o przysposobienie dziecka, prawomocne orzeczenie sądu orzekające rozwód lub separację, orzeczenie sądu opiekuńczego o ustaleniu opiekuna prawnego dziecka, inne dokumenty potwierdzające spełnianie warunków do przyznania lub ustalenia wysokości świadczenia wychowawczego będącego przedmiotem wniosku),

- oświadczenia o dochodach pozostałych członków rodziny, jeśli są wymagane w przypadku wnioskowania na drugie i kolejne dziecko są niewymagane),
- zaświadczenie sądu opiekuńczego lub ośrodka adopcyjnego o prowadzonym postępowaniu sądowym w sprawie o przysposobienie dziecka,
- prawomocne orzeczenie sądu orzekające rozwód lub separację,
- orzeczenie sądu opiekuńczego o ustaleniu opiekuna prawnego dziecka,
- inne dokumenty potwierdzające spełnianie warunków do przyznania lub ustalenia wysokości świadczenia wychowawczego będącego przedmiotem wniosku np.. oświadczenia o niepełnosprawności dziecka.

#### Jak zmniejszyć wielkość załączników ? Prezentacja dostępna pod adresem:

#### http://www.pkobp.pl/media\_files/e73be7cd-4bce-4dad-8c2f-751cfec9bbad.pdf

#### Oświadczenia dotyczące ustalenia prawa do świadczenia wychowawczego na dziecko/dzieci

Wnioskodawca akceptuje dokumenty po zapoznaniu się z ich treścią poprzez zaznaczenie każdego z nich. Domyślnie, żadne oświadczenie nie jest zaznaczone. Brak zaznaczenia wszystkich pól uniemożliwi przejście do kolejnego kroku.

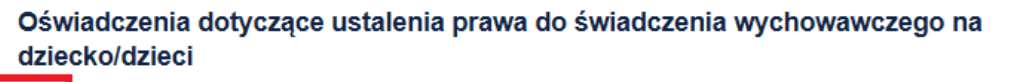

🗹 \* Oświadczam, że jestem świadomy/świadoma odpowiedzialności karnej za złożenie fałszywego oświadczenia.

Swiadczam, że zapoznałem/am się z treścią Pouczenia.

#### ✓ \* Oświadczam, że:

powyższe dane są prawdziwe,

- zapoznałam/zapoznałem się z warunkami uprawniającymi do świadczenia wychowawczego,

 - na dziecko/dzieci, na które ubiegam się o świadczenie wychowawcze, nie jest pobierane w tej lub innej instytucji świadczenie wychowawcze,

Wymagana jest akceptacja oświadczeń

 pełnoletnie dziecko/dzieci, na które ubiegam się o świadczenie wychowawcze, nie jest/nie są uprawnione do świadczenia wychowawczego na własne dziecko,

 dziecko/dzieci, na które ubiegam się o świadczenie wychowawcze nie pozostaje/nie pozostają w związku małżeńskim ani nie zostało/nie zostały umieszczone w pieczy zastępczej, instytucji zapewniającej całodobowe utrzymanie, tj. domu pomocy społecznej, młodzieżowym ośrodku wychowawczym, schronisku dla nieletnich, zakładzie poprawczym, areszcie śledczym, zakładzie karnym, a także szkole wojskowej lub innej szkole, jeżeli instytucje te zapewniają nieodpłatne pełne utrzymanie,

 - członkowi rodziny nie przysługuje na dziecko świadczenie wychowawcze lub świadczenie o charakterze podobnym do świadczenia wychowawczego za granicą lub przepisy o koordynacji systemów zabezpieczenia społecznego lub dwustronne umowy o zabezpieczeniu społecznym stanowią, że przysługujące za granicą świadczenie nie wyłącza prawa do takiego świadczenia na podstawie ustawy.

| (      | Nie przebywam poza granicami Rzeczypospolitej Polskiej w państwie, w którym mają zastosowanie przepisy o koordynacji systemów zabezpieczenia społecznego.                                                                                                    |
|--------|----------------------------------------------------------------------------------------------------|
| (      | Przebywam poza granicami Rzeczypospolitej Polskiej w państwie, w którym mają zastosowanie przepisy o koordynacji systemów zabezpieczenia społecznego.                                                                                                    |
| iejs   | ce pobyta członka rodziny 🕐                                                                                                    |
| (      | Członek mojej rodziny, w rozumieniu art. 2 pkt 16 ustawy z dnia 11 lutego 2016 r. o pomocy państwa w wychowan<br>dzieci nie przebywa poza granicami Rzeczypospolitej Polskiej w państwie, w którym mają zastosowanie przepisy o<br>lucet macji w przebywa poza granicami zachorzeczene zachorzeczene zachor |
|        | koordynacji systemow zabezpieczenia sporecznego.                                                                                                    |
| (      | <ul> <li><u>Członek mojej rodziny, w rozumieniu art. 2 pkt 16 ustawy z dnia 11 lutego 2016 r.</u> o pomocy państwa w wychowar dzieci <b>przebywa</b> poza granicami Rzeczypospolitej Polskiej w państwie, w którym mają zastosowanie przepisy o koordynacji systemów zabezpieczenia społecznego.</li> </ul>                                                                                                    |
| )<br>] | <ul> <li>Członek mojej rodziny, w rozumieniu art. 2 pkt 16 ustawy z dnia 11 lutego 2016 r. o pomocy państwa w wychowar dzieci przebywa poza granicami Rzeczypospolitej Polskiej w państwie, w którym mają zastosowanie przepisy o koordynacji systemów zabezpieczenia społecznego.</li> <li>W przypadku zmian mających wpływ na prawo do świadczenia wychowawczego, w szczególności zaistnienia okoliczności wymienionych w oświadczeniu, uzyskania dochodu lub wystąpienia innych okoliczności mających wpływ na prawo do świadczenia wychowamczego, w szczególności zaistnienia okoliczności wymienionych w oświadczeniu, uzyskania dochodu lub wystąpienia innych okoliczności mających wpływ na prawo do świadczenia wychowamczego, w tym związanych z koniecznością ponownego ustalenia prawa do tego świadczenia na podstawia art. 7 ust. 1-4 ustawy z dnia 11 lutego 2016 r. o pomocy państwa w wychowaniu dzieci (Dz. U. z 2016 r. poz. 195), osoba ubiegająca się jest obowiązana niezwłocznie powiadomić o tych zmianach podmiot realizujący świadczenie wychowawcze.</li> </ul>                                                                                                    |
| )<br>• | <ul> <li>Członek mojej rodziny, w rozumieniu art. 2 pkt 16 ustawy z dnia 11 lutego 2016 r. o pomocy państwa w wychowar<br/>dzieci przebywa poza granicami Rzeczypospolitej Polskiej w państwie, w którym mają zastosowanie przepisy o<br/>koordynacji systemów zabezpieczenia społecznego.</li> <li>W przypadku zmian mających wpływ na prawo do świadczenia wychowawczego, w szczególności zaistnienia okoliczności<br/>wymienionych w oświadczeniu, uzyskania dochodu lub wystąpienia innych okoliczności mających wpływ na prawo do<br/>świadczenia wychowawczego, w tym związanych z koniecznością ponownego ustalenia prawa do tego świadczenia na podstawia<br/>art. 7 ust. 1-4 ustawy z dnia 11 lutego 2016 r. o pomocy państwa w wychowaniu dzieci (Dz. U. z 2016 r. poz. 195), osoba<br/>ubiegająca się jest obowiązana niezwłocznie powiadomić o tych zmianach podmiot realizujący świadczenie wychowawczeg.</li> <li>Niepoinformowanie organu właściwego prowadzącego postępowanie w sprawie świadczenia wychowawczego, a w konsekwencji -<br/>koniecznością jego zwrotu wraz z odsetkami ustawowymi za opóźnienie.</li> </ul>                                                                                                    |

# Wnioskodawca akceptuje złożenie wniosku przez kliknięcie przycisku "Wyślij wniosek"

| RAMONA RAMOWA | Dane Wnioskodawcy |                                      |
|---------------|-------------------|--------------------------------------|
| 95110513124   |                   |                                      |
|               |                   | PRZYCISK AKCEPTACJI ZŁOŻENIA WNIOSKU |
| C Powrót      |                   | <b>,</b> ,                           |
|               |                   |                                      |
|               |                   | Wyślij wniosek (2) Anuluj            |
|               |                   |                                      |
|               |                   |                                      |

# Ekran Podziękowania za wysłanie wniosku

Po kliknięciu "Wyślij wniosek" prezentowany jest ekran podziękowania zawierający informacje o:

- dalszych krokach, w tym o Urzędowym Potwierdzeniu Przedłożenia będącym Urzędowym Potwierdzeniu Odbioru (UPO)
- możliwości pobrania pliku PDF z wysłanym Wnioskiem Rodzina 500+
- WAŻNE:

Pobranie wysłanego wniosku w formie PDF jest możliwe tylko na tym etapie. Po przekazaniu wniosku do systemu emp@tia, Bank usuwa wszystkie dane (obowiązek ustawowy). • możliwości pobrania pliku PDF z Potwierdzeniem złożenia wniosku w Banku (ten plik będzie dostępny do pobrania w serwisie Inteligo przez 10 lat od momentu jego wysłania).

Treść tekstu informacyjnego na ekranie podziękowania:

"Twój wniosek został przekazany do właściwego organu prowadzącego postępowanie w ramach Programu Rodzina 500+. **Wysłany wniosek możesz pobrać teraz jednorazowo**, a potwierdzenie wysłania wniosku w dowolnym momencie w sekcji "Oferta dla Ciebie" "Wnioski złożone".

Urzędowe Poświadczenie Przedłożenia będące **Urzędowym Potwierdzeniem Odbioru (UPO)** zostanie wysłane na wskazany we wniosku adres email przez właściwy organ prowadzący.

#### Następnie wniosek jest obsługiwany przez wskazany przez Ciebie organ prowadzący.

Bank nie dokonuje weryfikacji formalnej i merytorycznej danych podanych we wniosku oraz nie posiada informacji dotyczących wniosku obsługiwanego przez wskazany Organ prowadzący.

Pod tekstem będą prezentowane przyciski z dokumentami do pobrania

#### • Pobierz potwierdzenie złożenia wniosku

po kliknięciu w przycisk będzie otwierał się dokument w formacie PDF z zakresem danych określonych w "Potwierdzenie wysłania wniosku o świadczenie"

#### • Pobierz wysłany wniosek

po kliknięciu w przycisk, którego będzie otwierał się dokument wniosku w formacie PDF z wypełnionymi danymi z wniosku internetowego przetransformowanymi do wersji wniosku papierowego."

Kliknięcie OK powoduje zamknięcie ekranu z podziękowaniem i przeniesienie Wnioskującego do sekcji "Oferty i wnioski"/ "Wnioski złożone".

| OK! | Dziękujemy za złożenie wniosku                                                                                                    |  |  |  |
|-----|----------------------------------------------------------------------------------------------------|--|--|--|
|     | Twój wniosek został przekazany do właściwego organu prowadzącego postępowanie w ramach Programu<br>Rodzina 500+. <b>Wysłany wniosek możesz pobrać teraz jednorazowo</b> , a potwierdzenie wysłania wniosku -<br>w dowolnym momencie w sekcji "Oferta i wnioski", podsekcja "Wnioski". |  |  |  |
|     | Urzędowe Potwierdzenie Odbioru (UPO) zostanie wysłane na wskazany we wniosku adres email przez<br>właściwy organ prowadzący.                                                                                                    |  |  |  |
|     | Następnie wniosek jest obsługiwany przez wskazany przez Ciebie organ prowadzący.                                                                                                    |  |  |  |
|     | Bank nie dokonuje weryfikacji formalnej i merytorycznej danych podanych we wniosku oraz nie posiada<br>informacji dotyczących wniosku obsługiwanego przez wskazany Organ prowadzący.                                                                                                  |  |  |  |
|     | Pobierz potwierdzenie wysłania wniosku<br>Robierz wychany wniosek                                                                                                    |  |  |  |

#### Potwierdzenie wysłania Wniosku Rodzina 500+

Dokument o tytule "Potwierdzenie złożenia wniosku o ustalenie prawa do świadczenia wychowawczego za pośrednictwem serwisu internetowego Banku" zawiera techniczne potwierdzenie złożenia wniosku. Będzie można go pobrać w dowolnym momencie z serwisu Inteligo, z sekcji "Oferta dla Ciebie" > "Wnioski złożone". Potwierdzenie będzie tam przechowywane 10 lat od momentu złożenia Wniosku Rodzina 500+.

| Zalogowany: R<br>Identyfikator 68 | AMONA RAMOWA<br>1530936 🌼 Dane | e i ustawienia | 2                                    | Junior                             | Gert Ofert                           | a i wnioski            | 💼 e-Urzą   | d 🖻                                | Poczta             | G Wyloguj        |
|-----------------------------------|--------------------------------|----------------|--------------------------------------|------------------------------------|--------------------------------------|------------------------|------------|------------------------------------|--------------------|------------------|
| intelig                           | 0                              |                |                                      | /                                  |                                      |                        |            |                                    |                    | O 09:48s         |
| Start                             | Rachunki                       | IKO            | Przelewy                             | Historia                           | Karty                                | Lokaty                 | Inwestycje | Kredyty                            | Doładowania        | Ubezpieczenia    |
|                                   | <u> </u>                       | <u> </u>       |                                      | 0                                  |                                      | 8                      |            |                                    | 6                  | <u> </u>         |
| WINOSKI                           |                                |                | Rodzaj <mark>wniosku</mark>          | 1                                  |                                      |                        |            | Data złoż<br>wnio <mark>sku</mark> | enia               |                  |
|                                   |                                |                | -                                    |                                    |                                      |                        |            | wniosku                            |                    |                  |
| Na ekrót                          |                                |                | Wniosek o ustale                     | nie prawa do św                    | viadczenia wycho                     | owawczego              |            | 2016-03-3                          | 1 Sa               | czegóły          |
| Na skrót<br>Wniosek Ro            | <b>y</b><br>dzina 500+         |                | Wniosek o ustale<br>Wniosek o ustale | nie prawa do św<br>nie prawa do św | viadczenia wycho<br>viadczenia wycho | owawczego<br>owawczego |            | 2016-03-3                          | 1 Sa<br>Po<br>4 Sa | czegóły<br>bierz |

W sekcji "**Oferta dla Ciebie"/ "Wnioski złożone"** na liście wniosków będzie prezentowana informacja o wszystkich wnioskach złożonych w serwisie Inteligo.

Tytuł: Potwierdzenie złożenia wniosku o ustalenie prawa do świadczenia wychowawczego za pośrednictwem serwisu internetowego Banku

- 1. STATUS WNIOSKU
- 2. IDENTYFIKATOR WNIOSKU
- 3. DATA ZŁOŻENIA WNIOSKU
- 4. **IMIĘ**
- 5. NAZWISKO
- 6. PESEL
- 7. NAZWA NADAWCY WNIOSKU
- 8. NAZWA/KOD OGRANU PROWADZĄCEGO
- 9. KOD DOKUMENTU
- 10. WERSJA DOKUMENTU

W stopce potwierdzenia prezentowany jest tekst informacyjny: **"Niniejszy dokument wygenerowano** elektronicznie. Nie wymaga pieczątki ani podpisu."

Kliknięcie "Pobierz" spowoduje otwarcie pliku PDF z ww. danymi. Przykładowa grafika prezentująca potwierdzenie złożenia wniosku:

#### INTELICO

Powiesethna Kasa Osezapitusici Bank Polski Spółka Akcyjna, www.inteligo.pl e tel. 800 121 121 lub +48 81 525 67 89 adres konspondencyjny: UL Migilalowa 4, 02-798 Wansawa

# Intelig⊙

właścickał : RAMONA RAMOWA data wydruku : 2016-03-31 g. 13:36 Potwierdzenie złożenia wniosku o ustalenie prawa do świadczenia wychowawczego za pośriednietwem serwisu internetowego Banku

| Suarus wniosku                | Przetwarzany                     |
|-------------------------------|----------------------------------|
| Identyfikator wniesku         | PKO00000001672                   |
| Data složenia wniusku         | 2016-03-31                       |
| Imiç                          | RAMONA                           |
| Nazwisko                      | RAMOWA                           |
| PESEL                         | 95110513124                      |
| Nazwa nadawey wniosku         | PKO Bank Polski S.A.             |
| Naswa/kod organu prowadzącego | MOPR Lublin / SOGDBESOTTPR_KL_26 |
| Kod dokumenuu                 | SW-1                             |
| Wenga dokumentu               | 1                                |

Ninisjæy dokumant sporagdeene na podstævie act. T Ustawy Prawe Barkowe (Da. U. Nr 140 z 1997 roku, poz 299 z pôžniejæymi smianami). Nie wyranga podpisu ani stampla.

### Wypełnianie Wniosku Rodzina 500+ - sytuacje wyjątkowe

W sytuacjach wyjątkowych, gdy wypełnienie wniosku może być możliwe, Inteligo poprosi Klienta o kontakt z Infolinią. Wniosek Rodzina 500+ dostępny jest w Inteligo dla osób, które są Klientami Banku i mają dostęp do serwisu Inteligo.

Komunikat braku możliwości wnioskowania:

"Brak możliwości złożenia wniosku.

W celu uzyskania szczegółowych informacji skontaktuj się z konsultantem: 800 121 121 lub +48 81 535 67 89 (opłata zgodna z taryfą operatora)."

# Urzędowe Potwierdzenie Odbioru (UPO) / Urzędowe Poświadczenie Przedłożenia (UPP)

Urzędowe Poświadczenie Przedłożenia jest Urzędowym Potwierdzeniem Odbioru dla Wniosku Rodzina 500+. Na wskazany we wniosku adres e-mail Wnioskodawca otrzymuje od systemu emp@tia Urzędowe Potwierdzenie Przedłożenia będące Urzędowym Potwierdzeniem Odbioru (UPO) swojego wniosku.

- Urzędowe Potwierdzenie Odbioru (UPO) jest dla Wnioskodawcy potwierdzeniem, że złożony wniosek został prawidłowo przekazany do obsługi przez wybrany Organ prowadzący w gminie.
- Adres e-mail, z którego zostanie przesłane Urzędowe Potwierdzenie Odbioru (UPO) to: <u>upo500plus@mrpips.gov.pl</u>.
- Tytuł maila zawierającego UPO/UPP: "UPO/UPP wniosek SW-1 nr <identyfikator dokumentu>"
- Urzędowe Potwierdzenie Odbioru (UPO) zostanie wysłane na podany we wniosku adres e-mail w ciągu 24 godzin od wypełnienia i wysłania wniosku w serwisie Inteligo.
- Jeżeli w potwierdzeniu wysłania wniosku udostępnionym przez Bank w serwisie Inteligo wniosek ma status "Dostarczony", ale na wskazany we wniosku adres e-mail nie zostało wysłane UPO, Wnioskodawca powinien skontaktować się ze wskazanym we wniosku Organem prowadzącym w gminie.

### Przykładowy email z UPO/UPP:

------ Wiadomość oryginalna ------Temat: UPO/UPP wniosek SW-1 nr PIU/12345 Data: 2016-03-25 20:32 Od: <u>upo500plus@mrpips.gov.pl</u> Do: <u>przykladowymail@przykladowymail.pl</u>

Urzędowe Poświadczenie Przedłożenia będące Urzędowym Potwierdzeniem Odbioru dla wniosku o świadczenie wychowawcze SW-1 nr PIU/12345

### Szanowna Pani/Szanowny Panie

Uprzejmie informujemy, że Pani/Pana wniosek o ustalenie prawa do świadczenia wychowawczego został przesłany do organu właściwego (wójta, burmistrza/prezydenta miasta) ze względu na miejsce Pani/Pana zamieszkania.

Zgodnie z zapisami ustawy z dnia 11 lutego 2016 r. o pomocy państwa w wychowywaniu dzieci dalsza obsługa Pani/Pana wniosku będzie odbywała się w formie papierowej, a wszystkie pisma i decyzje administracyjne będą kierowane na adres do korespondencji wskazany w Państwa wniosku.

W przypadku pytań dotyczących obsługi Pani/Pana wniosku proszę o kontakt z właściwym urzędem zajmującym się obsługą wniosków o ustalenie prawa do świadczenia wychowawczego (500+). Wykaz wszystkich

urzędów w Polsce obsługujących wnioski o świadczenie wychowawcze znajdą Państwo na stronie internetowej Ministerstwa Rodziny, Pracy i Polityki Społecznej" [załącznik "upo.xml]

# Poniżej przykładowe UPO/UPP

# UPP - Urzędowe Poświadczenie Przedłożenia

Identyfikator Poświadczenia: Empatia-UPP26423

Adresat dokumentu, którego dotyczy poświadczenie Nazwa adresata dokumentu: MOPR Kielce Identyfikator adresata: 252661011000\_KS\_02 Rodzaj identyfikatora adresata: CSIZS-IdJednostkaOrgSystemDziedzinowy

#### Nadawca dokumentu, którego dotyczy poświadczenie

Nazwa nadawcy: MICHAŁ MIC Identyfikator nadawcy: 88021401314 Rodzaj identyfikatora nadawcy: PESEL

Dane poświadczenia

Data doręczenia: 2016-03-31T11:15:16.942+02:00 Data wytworzenia poświadczenia: 2016-03-31T11:15:16.964+02:00 Identyfikator dokumentu, którego dotyczy poświadczenie: PIU/WNI/ID/15325

#### Dane uzupełniające (opcjonalne)

Rodzaj informacji uzupełniającej: Źródło Wartość informacji uzupełniającej: Poświadczenie wystawione przez Platformę Integracyjną Empatia

Rodzaj informacji uzupelniającej: Identyfikator dokumentu Empatia Wartość informacji uzupelniającej: 11379

### Dane dotyczące podpisu

Poświadczenie zostało podpisane - aby je zweryfikować należy użyć oprogramowania do weryfikacji podpisu Lista podpisanych elementów (referencji): referencja ID-8049adcf-f60a-4511-8bde-bd306276b960 : referencja ID-c1ffab0b-32ef-4838-87fb-1d8b014cec2d : #ID-47c04922-2f79-4789-93b9-b14142df1d8d